## **ARCGIS - Licensing ArcGIS Pro**

Steps in order to license ArcGIS Pro app on the DMZ1 CWS environment.

1) Open ArcGIS Pro software

| A        |                        |  |
|----------|------------------------|--|
| Ā        | Access                 |  |
| <b>S</b> | Alarms & Clock         |  |
|          | ArcGIS                 |  |
| 0        | ArcGIS Pro             |  |
| 2        | ArcGIS Pro Online Help |  |

2) Wait until the logon screen appears. At the Login screen, click on the green text appearing downside where it says "Configure your licensing options".

|                                   | ArcGIS Sign In                                                        |
|-----------------------------------|-----------------------------------------------------------------------|
|                                   | ArcGIS Pro wants to access your ArcGIS Online account information (?) |
|                                   | Sign in with Gesri                                                    |
|                                   | ArcGIS login                                                          |
|                                   | 8                                                                     |
|                                   | D Password                                                            |
|                                   | Sign In Cancel                                                        |
|                                   | Forgot username? or Forgot password?                                  |
|                                   | Your ArcGIS organization's URL                                        |
| ArcGIS Pro                        | 0 0 G O                                                               |
| Initializing                      | Privacy                                                               |
|                                   |                                                                       |
| © 2017 Exit. All Rights Reterved. | Sign me in automatically Configure your licensing options             |

3) On the "License Type" drop down select "Concurrent use license". And wait until the new screen loads.

| Configure Aut  | thorization                                                                 |
|----------------|-----------------------------------------------------------------------------|
| Select your au | thorization type from the drop-down list below:                             |
| License Type   | Named User License Learn More                                               |
|                | Single Use License                                                          |
|                | Named User License                                                          |
| Configure you  | Concurrent Use License                                                      |
| Please configu | ire your licensing portal and sign in to ArcGIS Online or Portal for ArcGIS |
| with an accou  | nt licensed to use Pro.                                                     |
| Ar             | cGIS Online                                                                 |
| AL             | athorize ArcGIS Pro with a valid ArcGIS Online account                      |
|                | 1 https://www.augur.com/                                                    |
| Ur             | nupsysmometry and giscome                                                   |
| Pe             | utal for ArcGIS                                                             |
| 10             |                                                                             |
| 0              | Ithorize Arcuis Prolusing Portal for Arcuis                                 |
| UF             | RL                                                                          |
|                | Example: https://webadaptorhost.domain.com/webadaptomame                    |
|                |                                                                             |
|                |                                                                             |
|                |                                                                             |
|                |                                                                             |
|                |                                                                             |
|                |                                                                             |
|                |                                                                             |
|                |                                                                             |
|                |                                                                             |
|                |                                                                             |
|                |                                                                             |
|                |                                                                             |

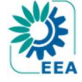

Rev:1.1

## **ARCGIS - Licensing ArcGIS Pro**

 In the field called "License Manager" and that is filled like "Not\_Set", erase it and type: esri-lm.eea.dmz1 and click on "Refresh" (If you don't have the "Refresh" button just press Enter)

| Select your authorization type from the drop-down list below: License Type Concurrent Use License  Learn More Learn More Select the Pro core product license level below: Advanced Standard Basic License Manager eini-m.ees.dmz1 |
|----------------------------------------------------------------------------------------------------|
| License Type Concurrent Use License - Learn More License Level License Nor core product license level below: Advanced Standard Basic                                                                                              |
| License Level<br>Select the Pro core product license level below:<br>Advanced Standard Basic<br>License Manager ein-Im.eta.dmz1                                                                                                   |
| Select the Pro core product license level below: Advanced Standard Basic Jcense Manager ésri-Im.cea.dmz1                                                                                                    |
| Advanced Standard Basic                                                                                                    |
| License Manager esri-Im.eea.dmz1                                                                                                    |
|                                                                                                    |
| Backup (Optional)                                                                                                    |
| Name Licensed Available Seats Expire:                                                                                                    |
| ArcGISPro Advanced 0 N/A                                                                                                    |

5) A list of already pre-selected License seats will appear with the ArcGIS Pro key already selected. Nothing to touch here.

| Name                   | Licensed | Available Seats | Expires | 4 |
|------------------------|----------|-----------------|---------|---|
| ArcGIS Pro Advanced    | ~        | 12              | Never   |   |
| 3D Analyst             |          | 1               | Never   |   |
| Aviation Airports      |          | 0               | N/A     |   |
| Business Analyst       |          | 0               | N/A     |   |
| Data Interoperability  |          | 0               | N/A     |   |
| Data Reviewer          |          | 2               | Never   |   |
| Defense Mapping        |          | 0               | N/A     |   |
| Geostatistical Analyst |          | 3               | Never   |   |
| Image Analyst          |          | 2               | Never   |   |
| LocateXT               |          | 0               | N/A     |   |
| Location Referencing   |          | 0               | N/A     | v |

6) Just click "OK" or "Apply" on the remaining screens and ArcGIS Pro will open itself in licensed mode (depending on the version it will pop-up a message saying the ArcGIS Pro needs to be closed and executed again in order to apply the changes).

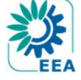